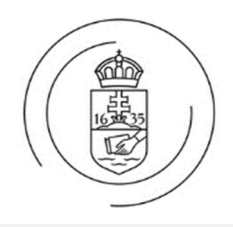

# Felhasználói kézikönyv

ELTE Microsoft 365 levelezés

Eötvös Loránd Tudományegyetem

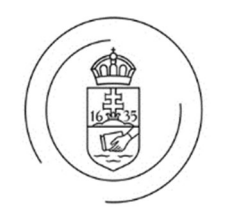

#### ELTE Microsoft 365 Levelezés

## 1. Bevezetés

Jelen dokumentum célja, hogy összefoglalja az Eötvös Loránd Tudományegyetemen bevezetett Office365 rendszernek a felhasználókra vonatkozó információit. A dokumentum javaslatokat tartalmaz.

# 2. Levelezőrendszer webes felülete

A webes felület az outlook.office.com címen érhető el.

Belépéshez az elsődleges e-mail címet kell megadni <vezetéknév>.<keresztnév>@<szervezeti egység neve>.elte.hu formában.

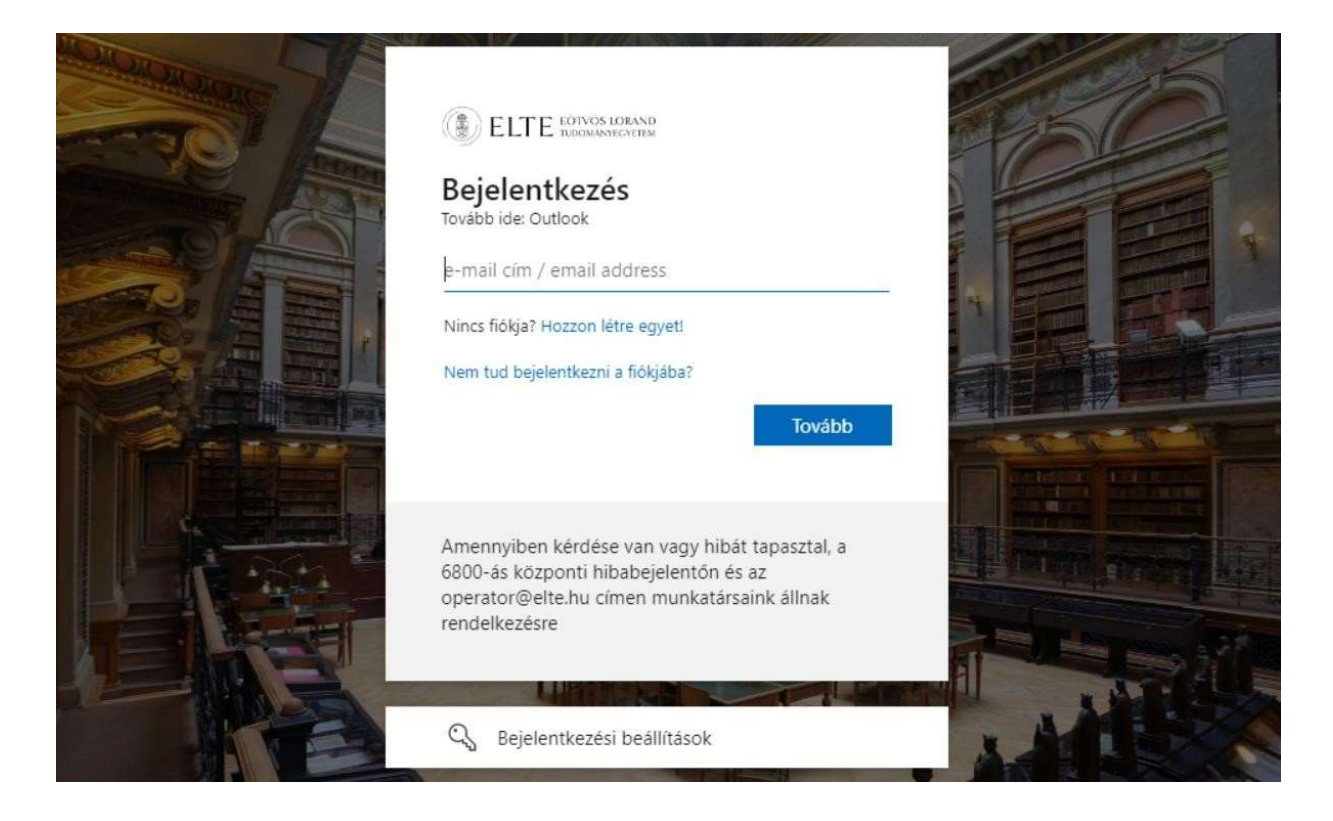

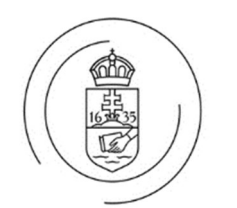

ELTE Microsoft 365 Levelezés

Bejelentkezés után az alábbi képernyőkép látható.

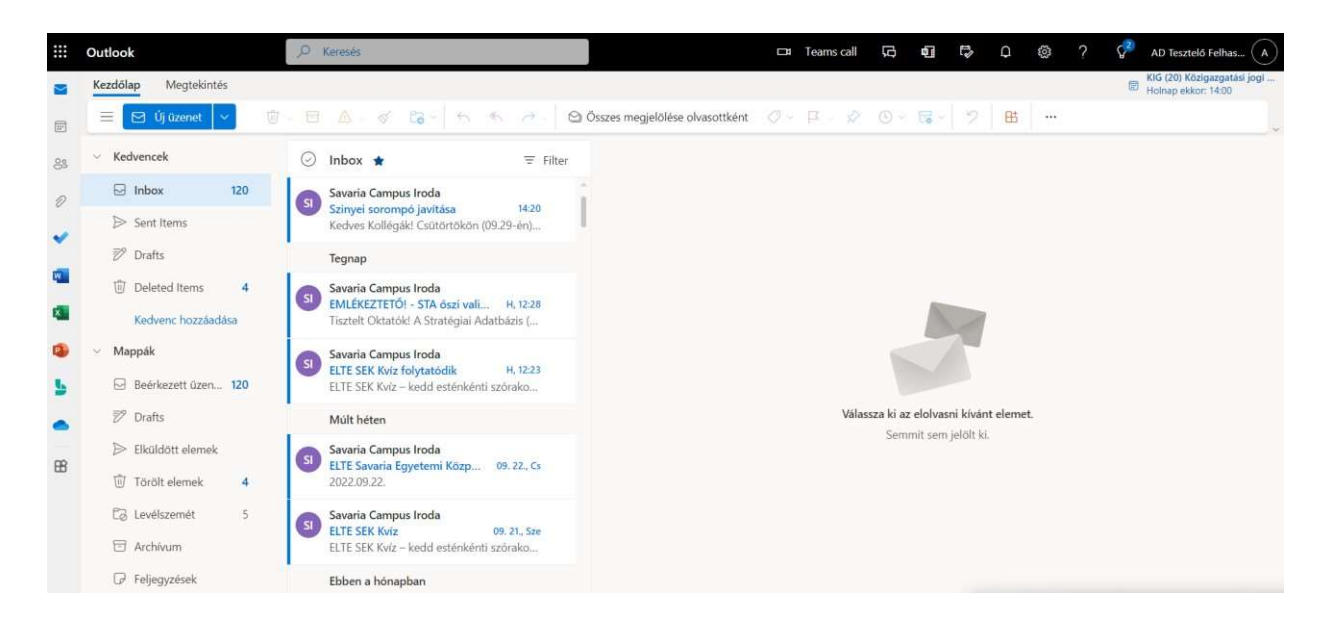

## ÚJ LEVÉL LÉTREHOZÁSA

Új levél írásához kattintson a fenti oldalon az Új üzenet gombra. Ekkor a jobb oldali ablakban megnyílik az üres levél.

|          | Outlook                                                     | ₽ Keresés                                                                                                   | 🖽 Tearris call 🗔 🖬 🕏 Q 🐵 ? 🖓 AD Teszteló Felhas 闲        |
|----------|-------------------------------------------------------------|----------------------------------------------------------------------------------------------------|----------------------------------------------------------|
| 2        | Kezdőlap Megtekintés <mark>Üzene</mark>                     | t Beszúrás Szöveg formázása Beállítások                                                                     | KIG (20) Közigazgatási jogi                              |
| F        | 2 · (0 · 9 Calibri                                          | - 12 · B I U 5 ∠ · △ ·                                                                                      | 45 ⊞ E ⊕ ⊕ ⊕ ∨ Δ1 12 99 aA • ••• 2 • €9 &• B ⊗ 1 9• •• 0 |
| 83       | V Kedvencek                                                 | ⊙ Inbox ★ = Filter                                                                                          | Feladó adteszter3@iig.elte.hu Titkos másolat             |
| 0        | 🖂 Inbox 120                                                 | Savaria Campus Iroda                                                                                        | Cimzett                                                  |
|          | ➢ Sent Items                                                | Kedves Kollégáki Csütörtökön (09.29-én)                                                                     | Másolatot kap                                            |
|          | 🖻 Drafts                                                    | Tegnap                                                                                                    | Adia meg a tárovat                                       |
|          | Deleted Items 4 Kedvenc hozzáadása                          | Savaria Campus Iroda<br>EMLÉKEZTETŐI - STA öszi vali H, 12-28<br>Tisztelt Oktatóki A Stratégiai Adatbázis ( | ruya meg a seggre                                        |
| <b>3</b> | <ul> <li>Mappák</li> <li>Beérkezett üzen 120</li> </ul>     | Savaria Campus Iroda<br>ELTE SEK Kviz folytatódik H, 12:23<br>ELTE SEK Kviz – kedd esténkénti szórako       |                                                          |
|          | 🕅 Drafts                                                    | Múlt héten                                                                                                  |                                                          |
| 8        | <ul> <li>Elküldött elemek</li> <li>Törölt elemek</li> </ul> | Savaria Campus Iroda<br>ELTE Savaria Egyetemi Közp 09. 22., Cs<br>2022.09.22.                               |                                                          |
|          | C∂ Levélszemét 5<br>⊡ Archívum                              | Savaria Campus Iroda<br>ELTE SEK Kviz 09. 21, Sze<br>ELTE SEK Kviz – kedd esténkénti szórako                | $\begin{array}{c c c c c c c c c c c c c c c c c c c $   |
|          | □ Feljegyzések                                              | Ebben a hónapban                                                                                            |                                                          |

A levélhez kapcsolódó beállítások (pl. fontosság) a "…" gombbal tehetők meg.

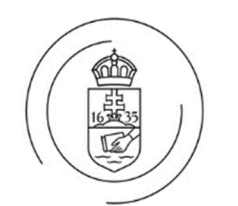

A címzettek hozzáadása úgy történhet, hogy nevének gépelésekor a rendszer prediktív módon megjeleníti a ELTE címtárában szereplőket, ezekre klikkelve beilleszthetők az elemek.

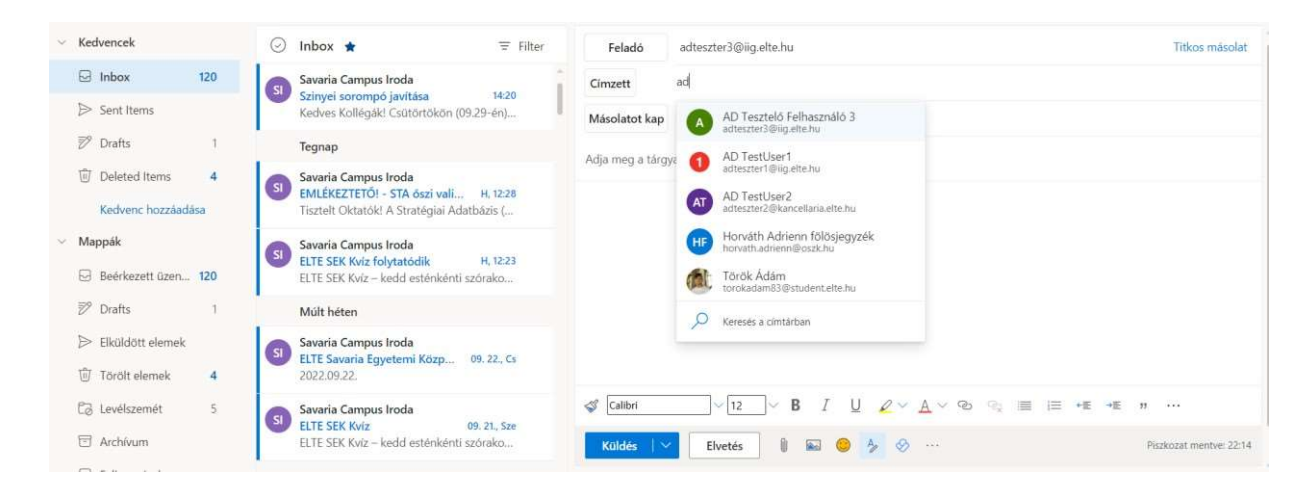

#### Mappaműveletek

Új mappa létrehozása a bal oldali mezőben a "Új mappa létrehozása" megnyomásával lehetséges, majd a megjelenő mezőbe lehet megadni az új mappa nevét.

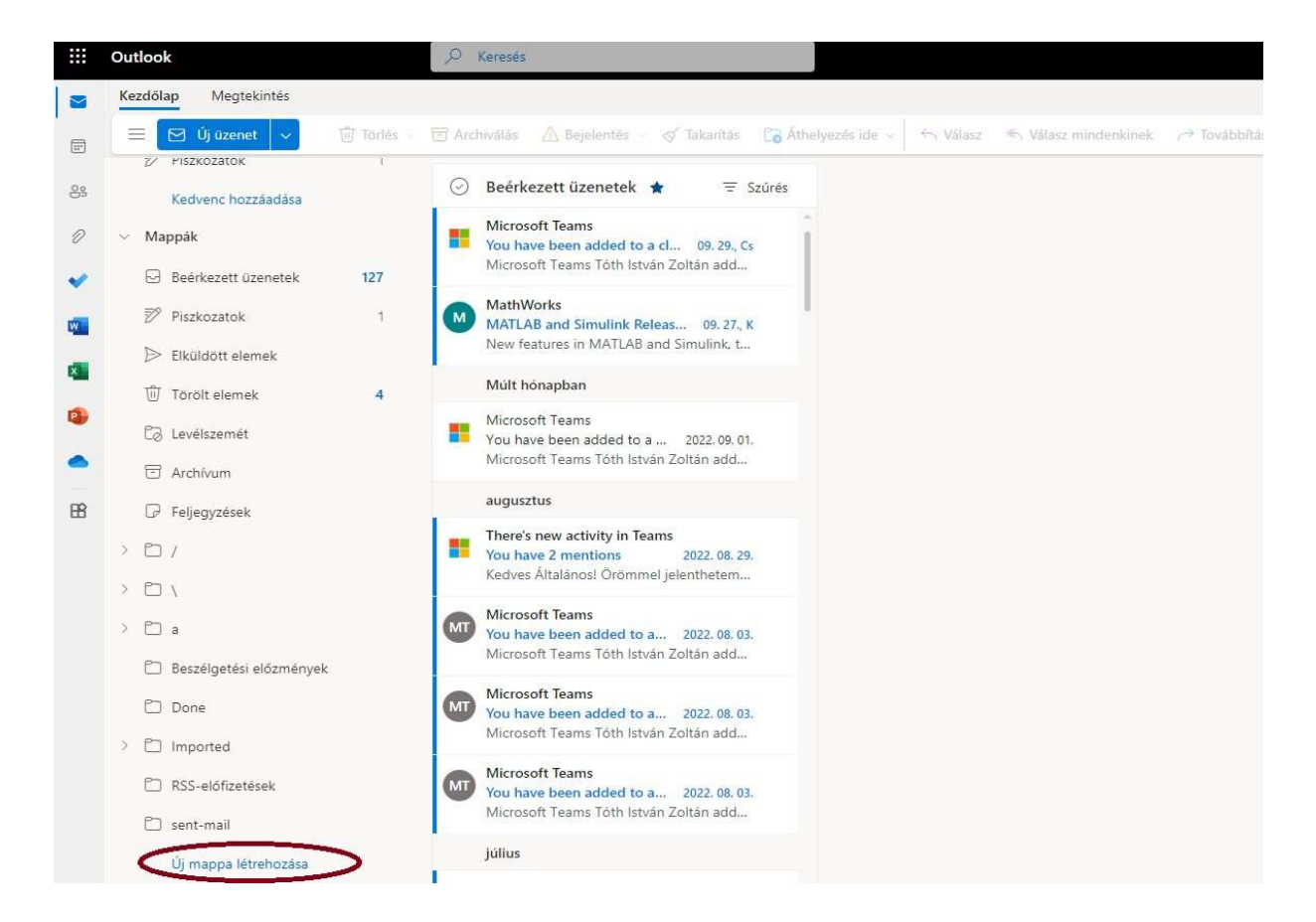

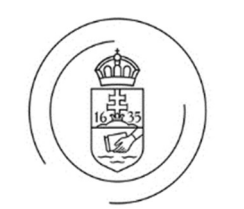

#### Keresés

Keresni levél címében, tartalmában, valamint a felhasználók között lehet. A keresőkifejezést az oldal tetején található **Keresés** mezőben lehet megadni.

|   | Outlook  |               |            | ,0 Keresés |                |             |                    |                     |                      |                |
|---|----------|---------------|------------|------------|----------------|-------------|--------------------|---------------------|----------------------|----------------|
|   | Kezdőlap | Megtekintés   |            |            |                |             |                    |                     |                      |                |
| Ē |          | Új üzenet 🗸 🗸 | 🕅 Torlés – | Archiválás | 🛆 Bejelentés 🚽 | 🝼 Takarītās | 🔂 Áthelyezés ide 🗸 | $\leftarrow$ Válasz | K Välasz mindenkinek | 🤿 Továbbítás 🕤 |

### 2.1.1. Beállítások

A levelezéssel kapcsolatos általános beállítások a jobb felső sarokban található **fogaskerékre**, majd **Az Outlook összes beállításának megtekintése** menüpontra klikkelve érhetőek el.

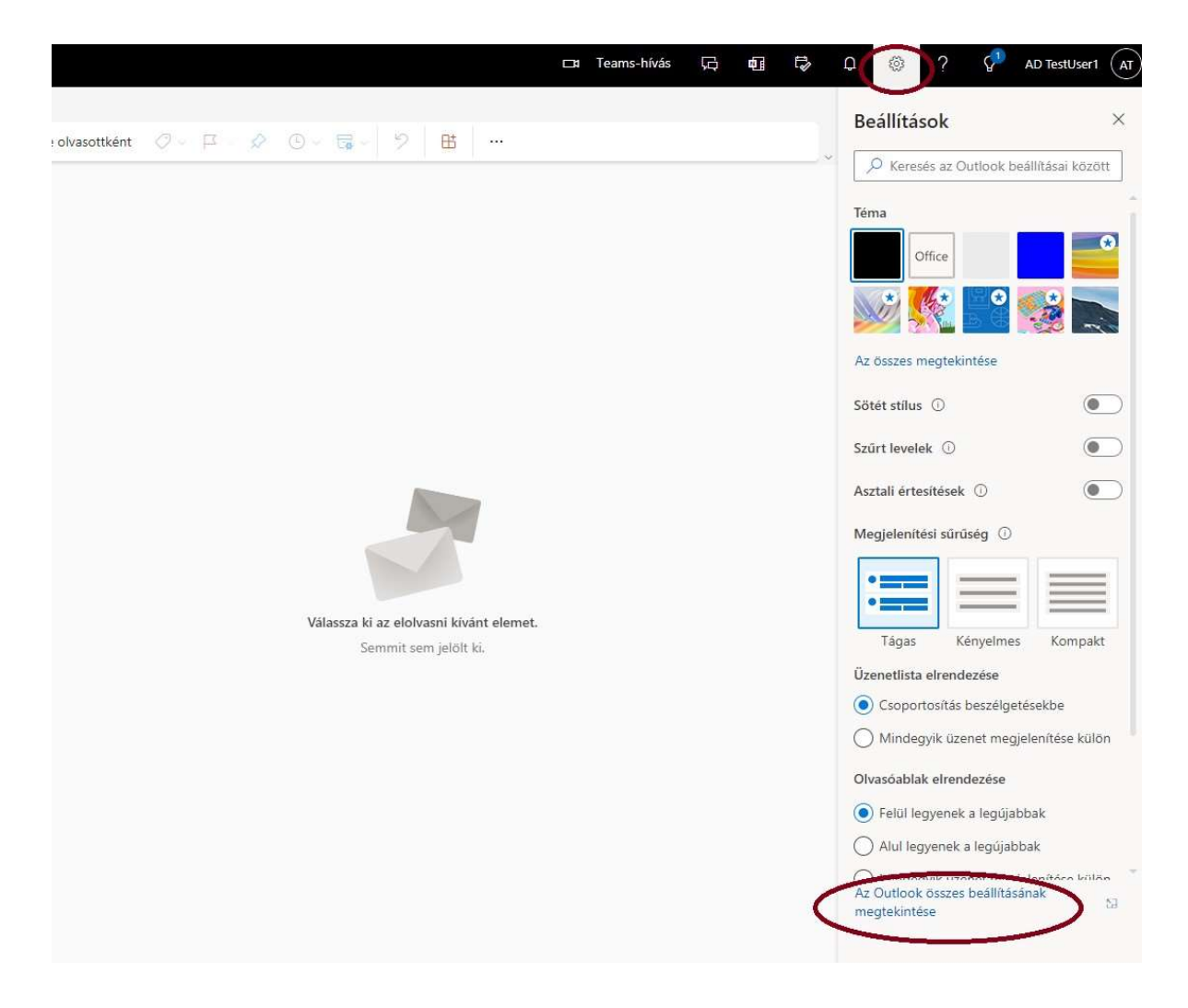

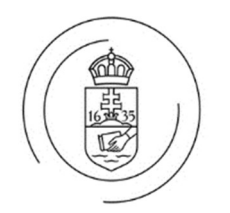

### SZŰRÉSI SZABÁLYOK HASZNÁLATA

A korábban használt levelezőben beállított szűrési szabályok nem kerülnek át automatikusan az új felületre, ezért ezeket a szabályokat újra be kell állítani a **Posta > Szabályok** menüpontban.

Új szabály létrehozásakor be kell állítani a szabály nevét, azt, hogy a levél melyik értékét vizsgálja a szűrő, továbbá azt, hogy mit csináljon a szűrő a megjelölt objektummal. Miután be lettek állítva a paraméterek, a **Mentés** gombbal hozhatjuk létre a szabályt.

|                | Beállítások | Elrendezés                                                                                                    | Szabályok                                                                                                    | $\times$ |
|----------------|-------------|----------------------------------------------------------------------------------------------------|----------------------------------------------------------------------------------------------------|----------|
|                | Beállítások | Elrendezés<br>Üzenetírás és válasz<br>küldése<br>Mellékletek<br><b>Szabályok</b><br>Takarítás<br>Levélszemét<br>Műveletek testreszabása<br>E-mailek szinkronizálása<br>Üzenetkezelés<br>Továbbítás<br>Automatikus válaszok<br>Adatmegőrzési szabályok<br>S/MIME<br>Csoportok | Szabályok         Image: Test         Image: Test | ×        |
| Mentés Elvetés |             |                                                                                                    | Mentés                                                                                                    | Flyetés  |

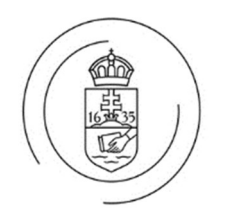

ELTE Microsoft 365 Levelezés

#### AUTOMATIKUS VÁLASZ (SZABADSÁGÜZENET) BEÁLLÍTÁSA

Az **Automatikus válaszok** pontra kattintva adható meg a kezdő- és a záró dátum, illetve az üzenet tárgya.

| Beállítások                                             | Elrendezés                                                             | Automatikus válaszok                                                                                                    | $\times$    |
|---------------------------------------------------------|------------------------------------------------------------------------|----------------------------------------------------------------------------------------------------|-------------|
| Beállítások       Eirendezés       Automatikus válaszok |                                                                        | Automatikus válaszok         Automatikus válaszokkal közölheti másokkal, hogy szabadságon van. vagy hogy nem tud e-mailekre válaszolni. Beállíthatja, homikortól meddig történjen a válaszok küldése. E beállítás hiányában addig küld válaszokat az Outlook, amíg Ön ki nem kapcsokok.            • Automatikus válaszok bekapcsolva             • Válaszok küldése csak adott időszakban             Kezdés ideje             2022. 10. 05.             matikus válaszok bekapcsolva             Befejezés             2022. 10. 06.             matikus válaszok a erre az időszakra             A zerre az időszakra             Az értekezletek elutasítása és lemondása ebben az időszakban             Automatikus válaszok küldése a szervezeten belülre | >gy<br>blja |
|                                                         | Automatikus valaszok<br>Adatmegőrzési szabályok<br>S/MIME<br>Csoportok | Automatikus válaszok küldése a szervezeten belülre                                                                                                    |             |
|                                                         |                                                                        | Mentés Ek                                                                                                    | vetés       |

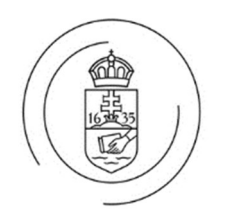

ELTE Microsoft 365 Levelezés

## AUTOMATIKUS TOVÁBBÍTÁS BEÁLLÍTÁSA

A levelek automatikus továbbítása az **Posta** > **Továbbítás** menüpontban érhető el. Ebben a menüpontban állítható be, hogy a levelezőrendszer hová küldje az üzeneteket, illetve megtartsae az eredeti helyén az átirányított üzenetet.

Az üzenetek kizárólag elte.hu-s címekre továbbíthatóak, külső szolgáltatóra (pl. Google) történő kiírányítás nem engedélyezett.

| Beállítások                                                           | Elrendezés                                                                                                    | Továbbítás                                      |
|-----------------------------------------------------------------------|----------------------------------------------------------------------------------------------------|-------------------------------------------------|
| 🔎 Beállítások keresése                                                | Üzenetírás és válasz<br>küldése                                                                                                    | Átirányíthatja e-mailjeit egy másik fiókba.     |
| 🖏 Általános                                                           | Mellékletek                                                                                                    | Átirányítás engedélyezése                       |
| 🖾 Posta                                                               | Szabályok                                                                                                    | E-mailek átirányítása ide:                      |
| 🛗 Naptár                                                              | Takarítás                                                                                                    | E-mail-cím megadása                             |
| يرم<br>R <sup>A</sup> Kapcsolatok<br>Györsbeällitások<br>megtekintése | Levélszemét<br>Műveletek testreszabása<br>E-mailek szinkronizálása<br>Üzenetkezelés<br><b>Továbbítás</b><br>Automatikus válaszok<br>Adatmegőrzési szabályok<br>S/MIME<br>Csoportok. | A továbbított üzenetek másolatának<br>megőrzése |

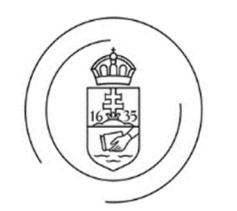

# 3. Hasznos linkek

E-mail aláírás létrehozása:

https://support.microsoft.com/hu-hu/office/al%C3%A1%C3%ADr%C3%A1s-1%C3%A9trehoz%C3%A1sa-%C3%A9shozz%C3%A1ad%C3%A1sa-az-%C3%BCzenetekhez-8ee5d4f4-68fd-464a-a1c1-0e1c80bb27f2

Törölt elemek helyreállítása:

https://support.microsoft.com/hu-hu/office/t%C3%B6r%C3%B6lt-elemekhelyre%C3%A111%C3%ADt%C3%A1sa-awindows-outlookban-49e81f3c-c8f4-4426-a0b9-c0fd751d48ce

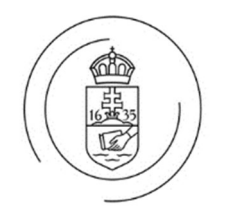

×

ELTE Microsoft 365 Levelezés

# 4. Elérés levelező programokból

### 4.1. Outlook beállítása

Az Outlook az IIG által támogatott kliens az új levelezés használatához.

Outlook beállításához az alábbi lépéseket kell elvégezni.

# 4.1.1. Új fiók felvétele

Új fiók felvételénél javasolt az Exchange típust használni. Az alábbiak ezt írják le.

| E-mail-cím              |  |
|-------------------------|--|
| adteszter1@iig.elte.hu  |  |
| Speciális beállítások 🐱 |  |
| Csatlakozás             |  |

Outlook esetén a fenti ablakot kell kitölteni, ezután a program automatikusan felismeri az Office365 szervert és megteszi a szükséges beállításokat.

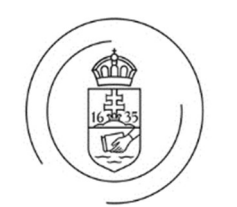

ELTE Microsoft 365 Levelezés

#### A Microsoft 365-t válassza.

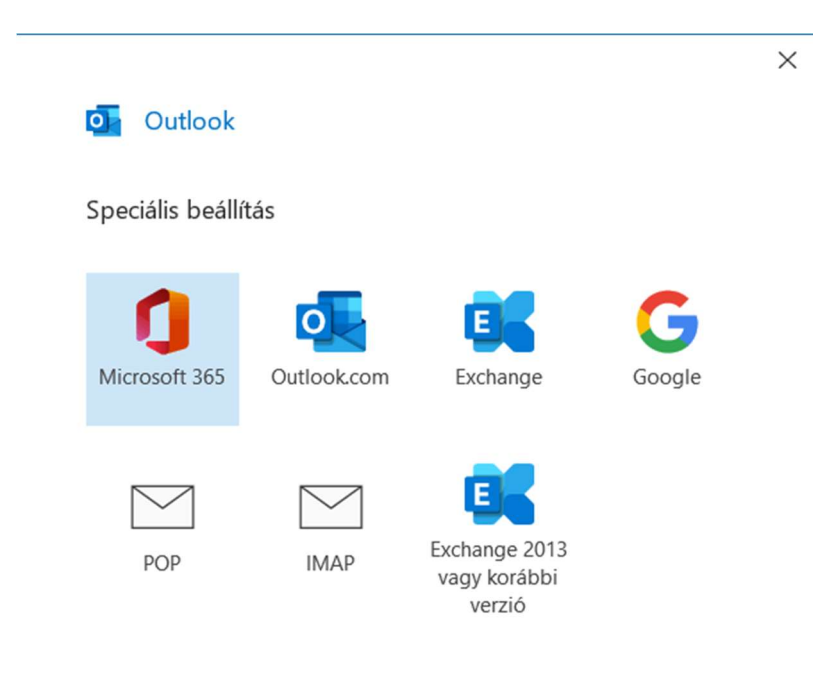

Vissza

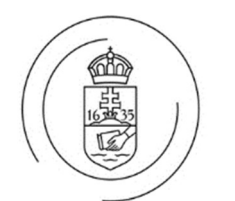

| outlook                                 | × |
|-----------------------------------------|---|
| Hozzáadtuk a fiókot                     |   |
| Microsoft 365<br>adteszter1@iig.elte.hu |   |
| _                                       |   |
|                                         |   |
|                                         |   |
| Másik e-mail-cím hozzáadása             |   |

|                         | Tovább |
|-------------------------|--------|
| Speciális beállítások 🐱 |        |

A telefonomra is telepítem az Outlook Mobile-t

Kész

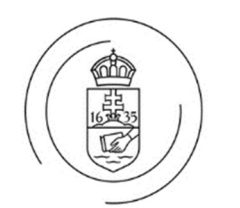

ELTE Microsoft 365 Levelezés

Outlook első indításakor ismét meg kell adni a jelszót, majd sikeres kapcsolatfelvétel után megjelennek a levelek.

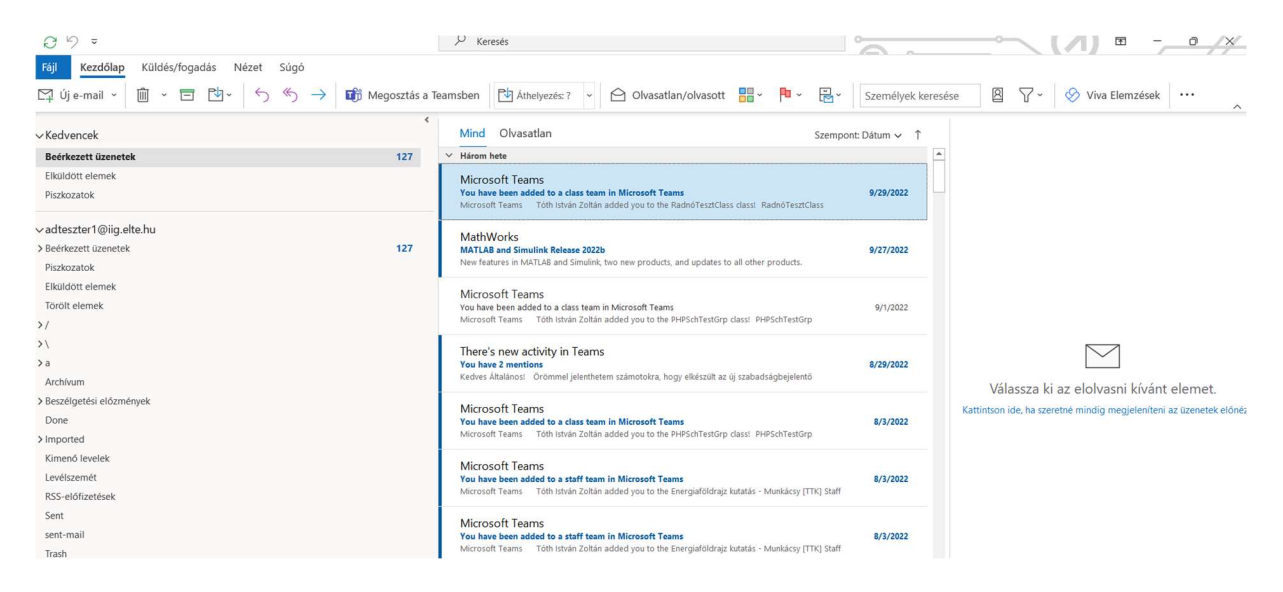

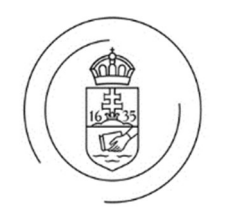

#### 4.1.2 Gyorsítótáras Exchange üzemmód használatának kikapcsolása

A kliens gyorsítótár – sajnos – több gondot okoz, mint hasznot, így azt ajánljuk,

hogy mindenki kapcsolja ki! Fájl – Információ – Fiókbeállítások

| -                                                                                                    |                                                                                                    |
|----------------------------------------------------------------------------------------------------|----------------------------------------------------------------------------------------------------|
| mail-cím Adatfájlok RSS-hírcsatornák Shar                                                                           | ePoint listák Internetes naptárak Közzétett naptárak Címjegyzékek                                                                                       |
| 🍯 Új 🛠 Javítás 🖀 Módosítás 🔗 Beál                                                                                   | lítás alapértelmezettként 🗙 Eltávolítás 🔹 🛎                                                                                                    |
|                                                                                                    |                                                                                                    |
| Név                                                                                                    | Típus                                                                                                    |
| Név<br>✿ adteszter1@iig.elte.hu                                                                                     | Típus<br>Microsoft Exchange (alapértelmezett fiók küldéshez)                                                                                            |
| Név<br>♥ adteszter1@iig.elte.hu<br>kijelőlt fiók az új üzeneteket a következő helyr                                 | Típus<br>Microsoft Exchange (alapértelmezett fiók küldéshez)<br>e kézbesíti:                                                                            |
| Név<br>♥ adteszter1@iig.elte.hu<br>kijelölt fiók az új üzeneteket a következö helyrı<br>adteszter1@iig.elte.hu\Beér | Típus<br>Microsoft Exchange (alapértelmezett fiók küldéshez)<br>e kézbesíti:<br><b>kezett üzenetek</b>                                                  |
| Név                                                                                                    | Típus<br>Microsoft Exchange (alapértelmezett fiók küldéshez)<br>e kézbesíti:<br><b>kezett üzenetek</b><br>vok/adteszter1@iig.elte.hu(2).ost adatfájlban |

A felvett postafiók módosításánál, a "gyorsítótáras Exchange üzemmód használata" pipát ki kell venni

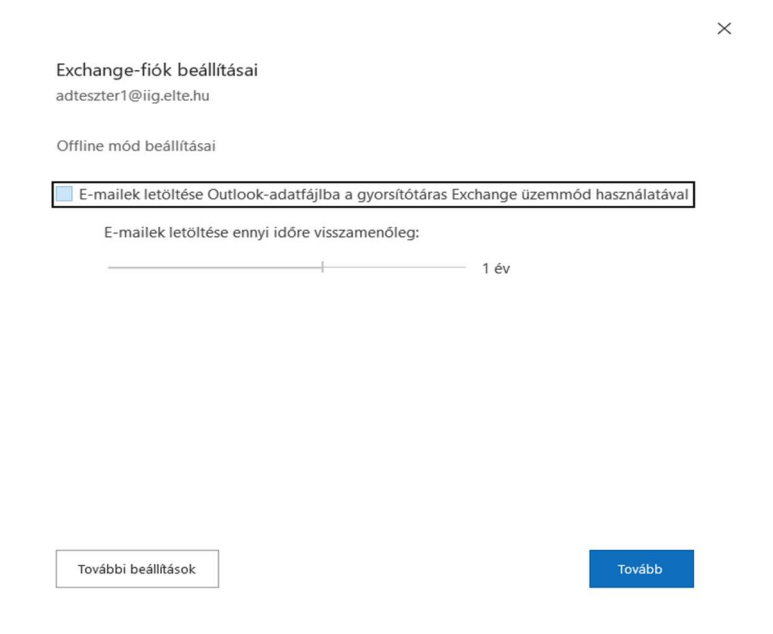

Tovább – Befejezés.

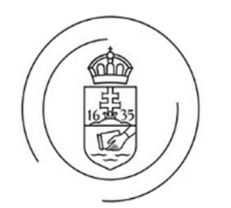

#### 4.2. Thunderbird beállítása (támogatott kliens az Outlook)

A támogatott kliens az Outlook!

Az új levelezőrendszert Thunderbird esetén az alábbi módon kell beállítani:

Postafiók felvétele: Beállítások – Fiókbeállítások – Postafiók műveletek – Postafiók hozzáadása...

A név, az e-mail cím és a jelszó megadása után a Kézi beállítást kell választani:

| Meglévő e-mail fiók be                                                                                                    | eállítása         |                |               |  |  |  |
|----------------------------------------------------------------------------------------------------|-------------------|----------------|---------------|--|--|--|
| A jelenlegi e-mail-címe használatához ki kell töltenie a hitelesítő adatait.<br>A Thunderbird automatikusan megkeresi a működő és ajánlott kiszolgálóbeállításoka |                   |                |               |  |  |  |
| A Thunderbird automatikusan megkeresi a                                                                                                    | kiszolgáló műkö   | dő és ajánlott | beállításait. |  |  |  |
| A teljes neve                                                                                                    |                   |                |               |  |  |  |
| Gipsz Jakab                                                                                                    |                   | (i)            |               |  |  |  |
| E-mail cím                                                                                                    |                   |                |               |  |  |  |
| gipsz.jakab@iig.elte.hu                                                                                                    |                   | <b>i</b>       |               |  |  |  |
| Jelszó                                                                                                    |                   |                |               |  |  |  |
| ••••••                                                                                                    |                   | Ø              |               |  |  |  |
| V Jelszó megjegyzése                                                                                                    |                   |                |               |  |  |  |
| Kézi beállítás                                                                                                    | Mégse             | Folytatás      |               |  |  |  |
| A hitelesítő adatok csak helyben lesznek tárolva                                                                                                    | a a számítógépen. |                |               |  |  |  |

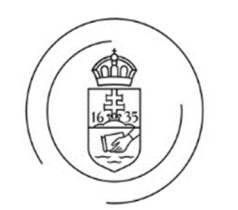

ELTE Microsoft 365 Levelezés

Postafiók beállításokat az alábbi adatokkal kell kitölteni. A felhasználói nevet a <vezetéknév>.<keresztnév>@<szervezeti egység neve>.elte.hu formában kell megadni. A Google-hoz hasonlóan a Microsoft is új hitelesítési protokollt alkalmaz, ezért a Hitelesítési módszernél az **OAuth2**-t kell választani.

| Kiszolgáló beállításai |                         |
|------------------------|-------------------------|
| Protokoll:             | ІМАР ~                  |
| Gépnév:                | outlook.office365.com   |
| Port:                  | 993 🔷                   |
| Kapcsolat biztonsága:  | SSL/TLS V               |
| Hitelesítési módszer:  | OAuth2 ~                |
| Felhasználónév:        | gipsz.jakab@iig.elte.hu |
| KIMENŐ KISZOLGÁLÓ      |                         |
| Gépnév:                | smtp.office365.com      |
| Port:                  | 587 🔷                   |
| Kapcsolat biztonsága:  | STARTTLS V              |
| Hitelesítési módszer:  | OAuth2 ~                |
| Felhasználónév:        | gipsz.jakab@iig.elte.hu |
|                        | Speciális beállítások   |
| Újratesztelés          | Mégse Kész              |

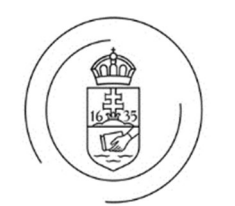

ELTE Microsoft 365 Levelezés

Ezután bekéri a fiókhoz tartozó jelszót:

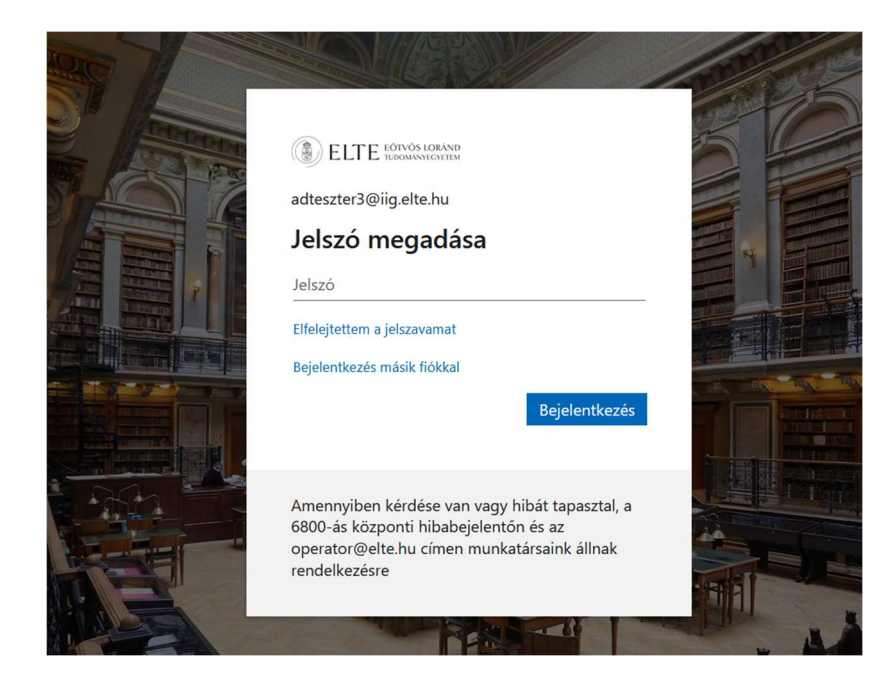

A Kért engedélyek ablaknál az Elfogadást válasszuk. Ezt követően felvételre kerül a postafiók a Thunderbird kliensben.

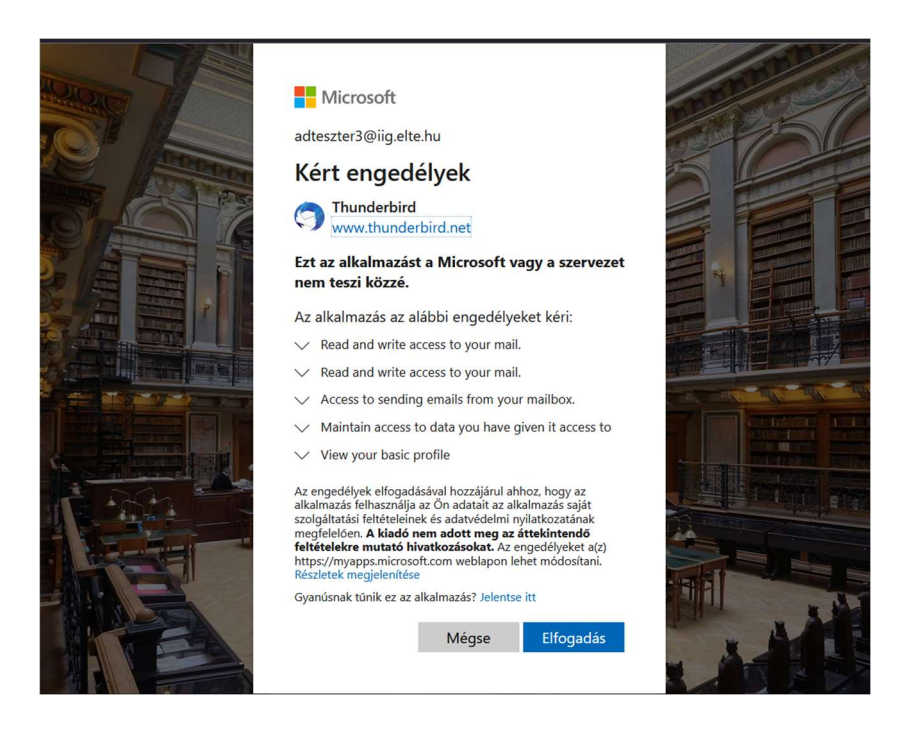

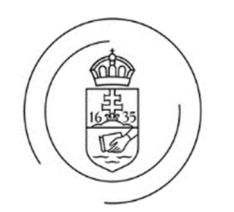

### 4.3. Egyéb levelező kliensekhez adatok

Az eddig használt (Basic Authentication) hitelesítést a Microsoft lecseréli a hitelesítés egy újabb és biztonságos verziójára (Modern Authentication – OAuth2). Ebből kifolyólag az egyéb levelezőkliensek beállításához az alábbi adatok használhatók fel:

| Protokoll | Protokoll Szervernév  |      | Hitelesítési módszer |
|-----------|-----------------------|------|----------------------|
| IMAP      | outlook.office365.com | 993  | OAuth2               |
| Protokoll | Szervernév            | Port | Hitelesítési módszer |
| SMTP      | smtp.office365.com    | 587  | OAuth2               |

### 4.4. Mobil eszközök

Mobil eszközökön a jelenlegi beállítások módosítását a 4.3 Egyéb levelező kliensekhez adatok fejezetben található alapján kell elvégezni. Azokon az eszközökön, amin a beépített levelező kliens nem támogatja az új hitelesítési módszert (OAuth2), az Outlook kliens használatát javasoljuk. Android 9.0-nál, IOS 16-nál és macOS 12.0-nál régebbi rendszeren nem támogatott az Outlook kliens. Az Apple Mail applikációjában a "Microsoft Exchange" opciót kell választani, a kliens beállításához.

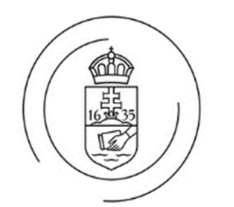

# 5. Megosztott postafiókok kezelése

#### 5.1. Outlook kliens

Megosztott postafiók az Outlook kliensben automatikusan megjelennek. Outlook kliensbe további teendő nincs.

### 5.2. Webes felület (OWA)

Webes felületen automatikusan nem jelennek meg a megosztott postafiókok, ezeket manuálisan kell felvenni. Webes felületre való bejelentkezést követően az alábbi lépésekkel lehet felvenni a megosztott postafiókot:

Kattintson a jobb egérgombbal a **Mappák** feliratra a bal oldali navigációs panelen, majd a megnyíló menüből válassza a **Megosztott mappa hozzáadása** pontot.

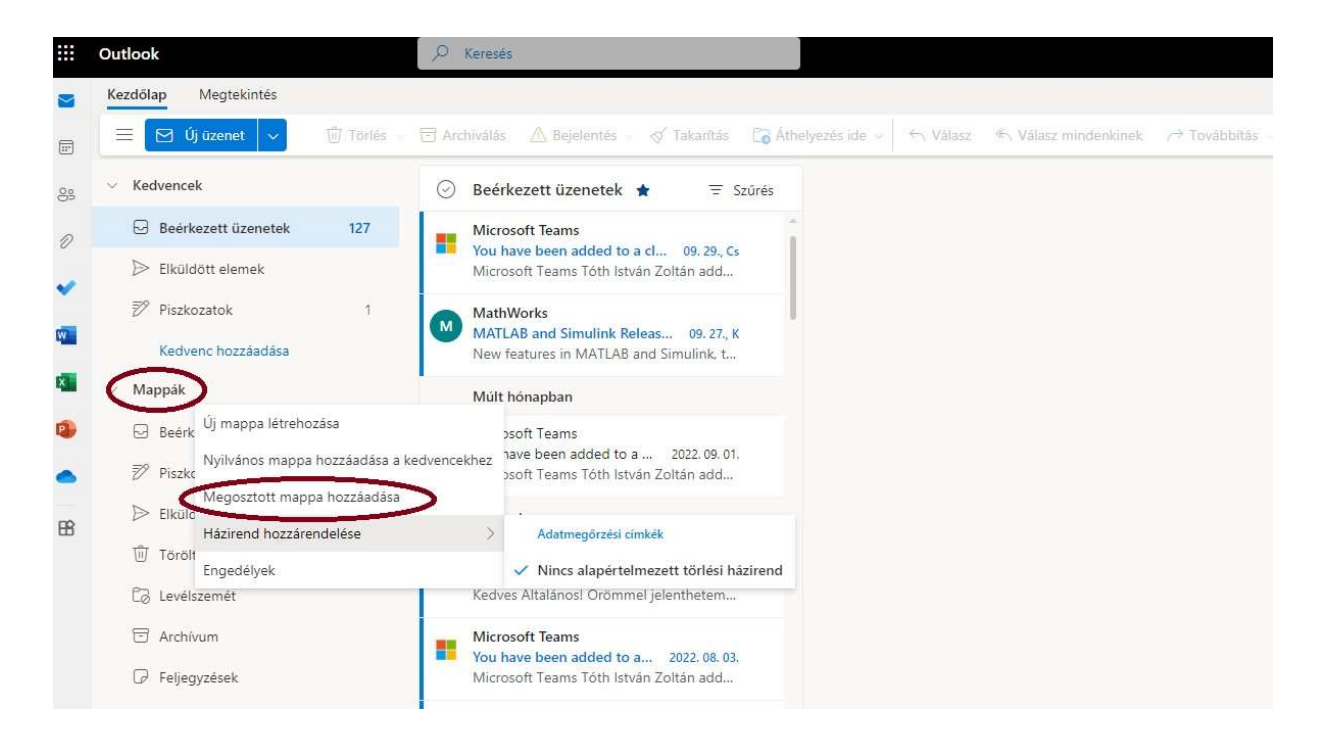

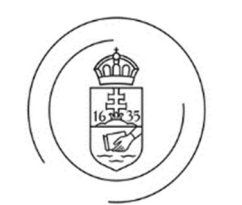

A Megosztott mappa hozzáadása párbeszédpanelen írja be egy olyan személy nevét vagy emailcímét, aki megosztott Önnel egy postaládát, és kattintson a Hozzáadás gombra. Illetve azt is megteheti, hogy beírja annak a megosztott postaládának a nevét, amelynek a tagja, például <u>szabi\_teszt\_shared@iig.elte.hu</u>

| vagy e-man- | carriet |  |
|-------------|---------|--|
|-------------|---------|--|

Ezután megjelenik a megosztott postaláda a mappalistában a Webes Outlookban. A megosztott postaláda mappáit ugyanúgy kibonthatja és összecsukhatja, mint az elsődleges postaládáéit.

#### 5.3. Outlook mobil eszköz

A telefonos alkalmazásokba a megosztott postafiók elérése is támogatott:

https://support.microsoft.com/hu-hu/office/megosztott-postal%C3%A1dahozz%C3%A1ad%C3%A1sa-az-outlook-mobilehoz-f866242c-81b2-472e-8776-6c49c5473c9f

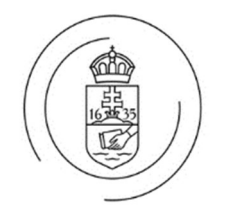

#### 5.4. Thunderbird

Thunderbird-ben automatikusan nem jelennek meg a megosztott postafiókok, ezeket manuálisan kell felvenni.

Új megosztott postafiók felvétele az alábbi lépésekkel lehetséges:

Név: megosztott postafiók neve E-mail: megosztott postafiók címe Jelszó: személyes postafiók jelszava

| Meglévő e-mail fiók be                                                                                                    | eállítása                                                                                                    |
|----------------------------------------------------------------------------------------------------|----------------------------------------------------------------------------------------------------|
| A jelenlegi e-mail-címe használatához ki ke<br>A Thunderbird automatikusan megkeresi a<br>A Thunderbird automatikusan megkeresi a | Il töltenie a hitelesítő adatait.<br>működő és ajánlott kiszolgálóbeállításokat<br>kiszolgáló működő és ajánlott beállításait. |
| A teljes neve                                                                                                    |                                                                                                    |
| ELTE IIG Operátor                                                                                                    | 0                                                                                                    |
| E-mail cím                                                                                                    |                                                                                                    |
| operator@elte.hu                                                                                                    | 0                                                                                                    |
| Jelszó                                                                                                    |                                                                                                    |
| •••••                                                                                                    | Ø                                                                                                    |
| ✓ Jelszó megjegyzése                                                                                                    |                                                                                                    |
| Kézi beállítás                                                                                                    | Mégse Folytatás                                                                                                    |
| A hitelesítő adatok csak helyben lesznek tárolva                                                                                  | a a számítógépen.                                                                                                    |

A kiszolgáló adatok megadásához a Kézi beállításra kell klikkelni.

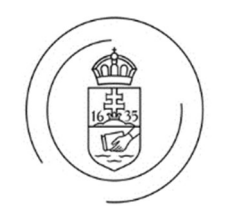

A bejövő kiszolgálónál a felhasználónév a megosztott postafiók címe. A kimenő kiszolgálónál a felhasználónév a személyes postafiókja címe.

| Kiszolgáló beállításai |                               |
|------------------------|-------------------------------|
| BEJÖVÓ KISZOLGÁLÓ      |                               |
| Protokoll:             | IMAP $\checkmark$             |
| Gépnév:                | outlook.office365.com         |
| Port:                  | 993 🔨                         |
| Kapcsolat biztonsága:  | SSL/TLS V                     |
| Hitelesítési módszer:  | OAuth2 🗸                      |
| Felhasználónév:        | operator@elte.hu              |
| KIMENŐ KISZOLGÁLÓ      |                               |
| Gépnév:                | smtp.office365.com            |
| Port:                  | 587                           |
| Kapcsolat biztonsága:  | STARTTLS ~                    |
| Hitelesítési módszer:  | OAuth2 🗸                      |
| Felhasználónév:        | palinkas.szabolcs@iig.elte.hu |
|                        | Speciális beállítások         |
| Újratesztelés          | Mégse Kész                    |

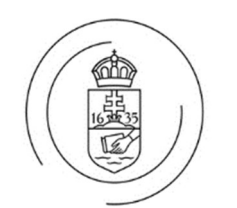

ELTE Microsoft 365 Levelezés

A Kész gomb megnyomása után a bejelentkező ablaknál, először be kell írni a jelszavát, ami hibára fog futni, ekkor megjelenik a **Bejelentkezés másik fiókkal** opció, amit ki kell választani:

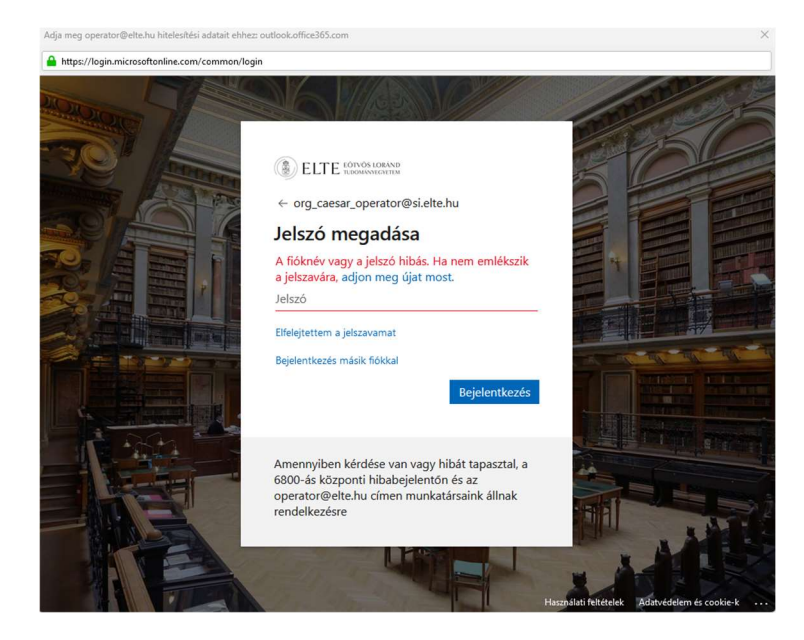

Majd adjuk meg személyes fiókunk címét és jelszavát:

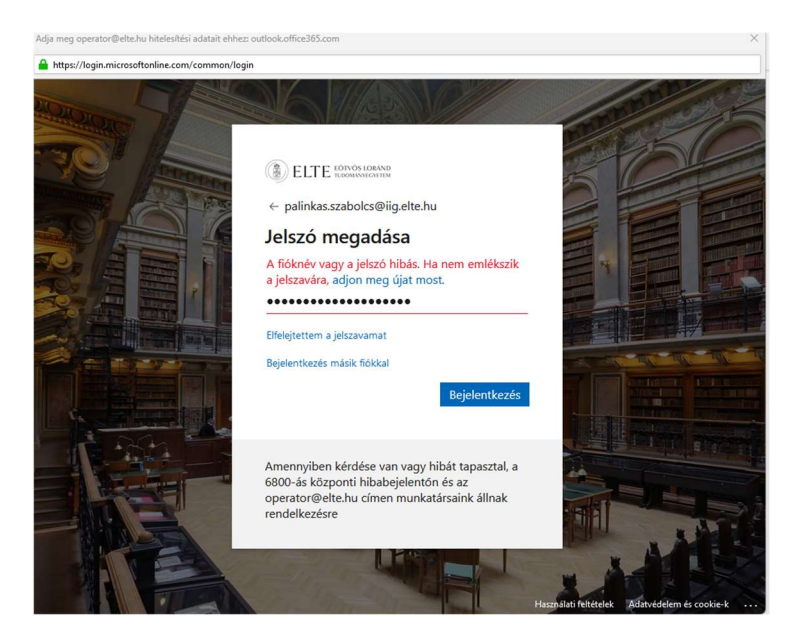

Ezzel felvettük a fiókot a Thunderbird kliensbe.

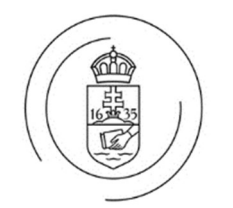

ELTE Microsoft 365 Levelezés

# 6. Linkgyűjtemény

Ebben a fejezetben találhatóak a felhasználók számára hasznos linkek.

Alapműveletek az Outlookban: <u>https://support.microsoft.com/hu-hu/office/alapm%C5%B1veletek-az-outlookban-192eb102-2ee2-4049-b7f5-aa0eb4231fbb</u>

E-mail-fiók felvétele:

https://support.microsoft.com/hu-hu/office/e-mail-fi%C3%B3k-felv%C3%A9tele-azoutlookba-6e27792a-9267-4aa4-8bb6-c84ef146101b

### □ E-mail profilok:

https://support.microsoft.com/hu-hu/office/%C3%A1ttekint%C3%A9s-az-outlookprogramban-haszn%C3%A1lhat%C3%B3-e-mail-profilok-9073a8ac-c3d6-421d-b5b9fcedff7642fc

□ Naptár használata:

https://support.microsoft.com/hu-hu/office/%C3%BCdv%C3%B6zli-az-outlooknapt%C3%A1r-6fb9225d-9f9d-456d-8c81-8437bfcd3ebf

#### Feladatok használata:

 $\label{eq:https://support.microsoft.com/hu-hu/office/a-feladatok-lap-haszn%C3%A1lata-az-outlook-com-on-6e8a991b-ea62-4009-a7f7-62b70a57ec18$ 

 Megosztott postafiókhoz szabály létrehozása: https://support.microsoft.com/hu-hu/topic/szab%C3%A1lyokhozz%C3%A1ad%C3%A1sa-megosztott-postal%C3%A1d%C3%A1hoz-b0963400-2a51-4c64-afc7-b816d737d164

#### □ Webes Outlook használata:

https://support.microsoft.com/hu-hu/office/e-mailek-haszn%C3%A1lata-a-webesoutlookban-a096dc77-d053-4e04-864d-c278e5712ef9

További anyagok itt találhatóak: https://support.microsoft.com/hu-hu/office?ui=hu-hu&rs=hu-hu&ad=hu